## Orders in Awaiting \$ Status

| Introduction                | This gu<br>Awaitin                                                                                                    | ide provide<br>1g \$ status                                                                                              | es the procedures to res<br>in Direct Access (DA).                                                                                                    | olve Orders st                                                                                                    | uck in a                                                                   | an                                                       |                                  |
|-----------------------------|----------------------------------------------------------------------------------------------------|----------------------------------------------------------------------------------------------------|----------------------------------------------------------------------------------------------------|----------------------------------------------------------------------------------------------------|----------------------------------------------------------------------------|----------------------------------------------------------|----------------------------------|
| IMPORTANT                   | It is imp<br>any Ord<br>check ou<br>https://u<br>Status/L                                                                 | portant to v<br>ler stuck in<br>ut the Syst<br>uscg.sharep<br>lists/FSMS                                                 | rerify the status of FSM<br>an Awaiting \$ status.<br>em Status Announcemo<br>point-mil.us/sites/HQ-F<br>SystemStatus/AllItems                                                                                       | IS prior to atter<br>To check the s<br>ents here:<br>MPS-FSMS-S<br>s.aspx                                                                                             | mpting<br>status o<br>ystem-                                               | to '1<br>f FS                                            | fix'<br>MS,                      |
| Funds Check<br>Status Fails | There an<br>Status.<br><b>member</b><br><b>Officers</b><br>When "]<br>ensure f<br><b>reasons</b><br>the order<br>reads "N | re various a<br>Most can l<br>rs. Ticket<br>s.<br>Resubmit (<br>funds are a<br>a, two bein<br>ers the Fun-<br>New" (exan | reasons for orders getti<br>be resolved at the unit l<br>as will need to be subn<br>Order" is pressed, DA<br>vailable. This funds c<br>g no funds available of<br>ds Check Status reads '<br>mple below), it is most | ng stuck in Av<br>evel. <b>This on</b><br><b>nitted for othe</b><br>will first do a f<br><b>heck may fail</b><br>or connectivity<br>'Fail" and the<br>likely caused l | vaiting<br>ly appl<br>ers, suc<br>unds ch<br>for van<br>y error<br>Obligat | \$<br>ies t<br>h as<br>neck<br>rious<br>s. If<br>tion th | to<br>s<br>fon<br>Status<br>nese |
|                             | two issu                                                                                                    | les.                                                                                                    |                                                                                                    |                                                                                                    |                                                                            |                                                          |                                  |
|                             | Summary PC                                                                                                    | DET Details                                                                                                    |                                                                                                    |                                                                                                    |                                                                            | Funda                                                    |                                  |
|                             | Status                                                                                                    | Document#                                                                                                    | POET                                                                                                    | Funding Type                                                                                                    | Cost Total                                                                 | Check<br>Status                                          | Obligation<br>Status             |
|                             | 1 Transmitted                                                                                                    | 70Z0PCS220054385                                                                                                    | UCGIOH0MPC12115CMDCD21002322REASSIGN                                                                                                    | Member Travel                                                                                                    | \$223.40                                                                   | Fail                                                     | New                              |
|                             | 2 New                                                                                                    | 70Z0PCS220054385                                                                                                    | UCGIOH0MPC12115CMDCD21002222REASSIGN                                                                                                    | Dependent Travel                                                                                                    | \$0.00                                                                     | New                                                      | New                              |
|                             | 3 Transmitted                                                                                                    | 70Z0PCS220054386                                                                                                    | UCGIOH0MPC12115CMDCD22003422REASSIGN                                                                                                    | House Hold Goods                                                                                                    | \$2,211.75                                                                 | Fail                                                     | New                              |
|                             | 4 New                                                                                                    | 70Z0PCS220054386                                                                                                    | UCGIOH0MPC12115CMDCD22004522REASSIGN                                                                                                    | Privately Owned Vehicles                                                                                                    | \$0.00                                                                     | New                                                      | New                              |
|                             | 5 New                                                                                                    | 70Z0PCS220054386                                                                                                    | UCGIOH0MPC12115CMDCD12203122REASSIGN                                                                                                    | Temporary Lodging Expense                                                                                                    | \$0.00                                                                     | New                                                      | New                              |
|                             | 6 New                                                                                                    | 70Z0PCS220054386                                                                                                    | UCGIOH0MPC12115CMDCD12203222REASSIGN                                                                                                    | Temporary Lodging Allowance                                                                                                    | \$0.00                                                                     | New                                                      | New                              |
|                             | 7 New                                                                                                    | 70Z0PCS220054386                                                                                                    | UCGIOH0MPC12115CMDCD25703922REASSIGN                                                                                                    | Non-Temporary Storage                                                                                                    | \$0.00                                                                     | New                                                      | New                              |
|                             | 8 New                                                                                                    | 70Z0PCS220054386                                                                                                    | UCGIOH0MPC12115CMDCD12106322REASSIGN                                                                                                    | Personally Procured Move                                                                                                    | \$0.00                                                                     | New                                                      | New                              |
|                             | 9 Transmitted                                                                                                    | 70Z0PCS220054385                                                                                                    | UCGIOH0MPC12115CMDCD12203022REASSIGN                                                                                                    | DLA Dislocation Allowance                                                                                                    | \$2,262.31                                                                 | Fail                                                     | New                              |
|                             |                                                                                                    |                                                                                                    |                                                                                                    | Total Cost                                                                                                    | \$4,697.46                                                                 | Res                                                      | ubmit Order                      |

Continued on next page

## Orders in Awaiting \$ Status, Continued

**Procedures** See below.

| Order St                                                                                                    | atus indicate                                                                                                    | s Awaiting \$:                                                                                                    |                                                                                                    |                                                                                                    |                                                                                                    |                                                                                                    |
|----------------------------------------------------------------------------------------------------|----------------------------------------------------------------------------------------------------|----------------------------------------------------------------------------------------------------|----------------------------------------------------------------------------------------------------|----------------------------------------------------------------------------------------------------|----------------------------------------------------------------------------------------------------|----------------------------------------------------------------------------------------------------|
| PCS Order                                                                                                    | Notes Funding A                                                                                                    | pproval Audit                                                                                                    |                                                                                                    |                                                                                                    |                                                                                                    |                                                                                                    |
| Luke Skywal                                                                                                    | ker                                                                                                    | Empl ID: 1234567                                                                                                    | Empl Record: 0                                                                                                    |                                                                                                    |                                                                                                    |                                                                                                    |
| Trans ID:                                                                                                    | 2711147                                                                                                    | Order Action:                                                                                                    | *                                                                                                    | Go                                                                                                    |                                                                                                    |                                                                                                    |
| Begin Date:                                                                                                    | 07/01/2021                                                                                                    | Order Type: Per                                                                                                    | nanent Change of Station                                                                                                    |                                                                                                    |                                                                                                    |                                                                                                    |
| Order End Dat                                                                                                    | e: 07/10/2021                                                                                                    | Order Status: Awa                                                                                                    | iting \$                                                                                                    |                                                                                                    |                                                                                                    |                                                                                                    |
| PCS Basic In                                                                                                    | formation                                                                                                    |                                                                                                    |                                                                                                    |                                                                                                    |                                                                                                    |                                                                                                    |
| Current Depa                                                                                                    | urtment: 010228                                                                                                    | CGCC-33-EOC-NAIS P                                                                                                    | roject Code: RA3                                                                                                    | Q                                                                                                    |                                                                                                    |                                                                                                    |
| Current Loca                                                                                                    | tion Code: VA0031                                                                                                    | CG UNITS-ALEXANDRIA VA Ta                                                                                                    | isk Code: RA                                                                                                    | Q                                                                                                    |                                                                                                    |                                                                                                    |
| Current Posi                                                                                                    | tion Number: 00107090                                                                                                    | NETWORK OPS SEC CTR DUTY                                                                                                    | und Source: O&S-Mil Py                                                                                                    | у                                                                                                    |                                                                                                    |                                                                                                    |
| Current Job                                                                                                    | Code: 420592                                                                                                    | osc                                                                                                    |                                                                                                    |                                                                                                    |                                                                                                    |                                                                                                    |
| Action:                                                                                                    | XFR Q Reason Co                                                                                                    | de: PCS Q Mutual Code: Standard V F                                                                                                    | otation Dt: 07/01/2022                                                                                                    | BI                                                                                                    |                                                                                                    |                                                                                                    |
| Authorizing                                                                                                    | Official:                                                                                                    |                                                                                                    |                                                                                                    |                                                                                                    |                                                                                                    |                                                                                                    |
| Govt Cree                                                                                                    | lit Card Holder                                                                                                    | □ Is Travel Authorized for these Orders?                                                                                                    | Route for                                                                                                    | r Approval                                                                                                    |                                                                                                    |                                                                                                    |
|                                                                                                    |                                                                                                    |                                                                                                    | Personalize   Find   View                                                                                                    | All 🔄 🔜 Firs                                                                                                    | st 🕢 1-9                                                                                                    | of 9 🕟                                                                                                    |
| Summary                                                                                                    | POET Details                                                                                                    |                                                                                                    |                                                                                                    |                                                                                                    |                                                                                                    |                                                                                                    |
|                                                                                                    |                                                                                                    |                                                                                                    |                                                                                                    |                                                                                                    | English                                                                                                    |                                                                                                    |
| Status                                                                                                    | Document# F                                                                                                    | POET                                                                                                    | Funding Type                                                                                                    | Cost Total                                                                                                    | Check                                                                                                    | Obligat                                                                                                    |
| First: V<br>go dowr<br>EST, the<br>status.                                                                                                    | Verify FSMS<br>at 2100 ES<br>funds check                                                                                                    | is up and running. For<br>Γ and the Orders are sul<br>c will fail, and the Orde                                                                                                    | example, if FS<br>omitted for a fu<br>r will remain in                                                                                                    | Cost Total<br>SMS is sch<br>unds check<br>n an Await                                                                                                    | edule<br>at 2<br>ting \$                                                                                                    | ed to                                                                                                    |
| Status<br>First: V<br>go dowr<br>EST, the<br>status.<br>Second:                                                                                                    | Verify FSMS<br>at 2100 ES<br>funds check<br>Upon verif                                                                                                    | is up and running. For<br>T and the Orders are sul<br>will fail, and the Orde<br>ication FSMS is active,                                                                                                    | example, if FS<br>omitted for a fur<br>r will remain in<br>click <b>Resubm</b>                                                                                                    | Cost Total<br>SMS is sch<br>unds check<br>n an Await<br>nit Order.                                                                                                    | ing \$                                                                                                    | ed to                                                                                                    |
| First: V<br>go dowr<br>EST, the<br>status.<br>Second:<br>status do                                                                                                    | Verify FSMS<br>at 2100 ES<br>funds check<br>Upon verif<br>es not chang                                                                                                    | is up and running. For<br>T and the Orders are sul<br>will fail, and the Orde<br>ication FSMS is active,<br>ge, wait a bit longer.                                                                                                    | example, if FS<br>omitted for a fur<br>r will remain in<br>click <b>Resubm</b>                                                                                                    | Cost Total<br>SMS is sch<br>unds check<br>n an Await<br>nit Order.                                                                                                    | ing \$                                                                                                    | ed to<br>115                                                                                                    |
| Status         First: N         go down         EST, the         status.         Second:         status do         Summary         P                                               | Verify FSMS<br>at 2100 ES<br>funds check<br>Upon verif<br>es not chang<br>DET Details                                                                                                    | is up and running. For<br>T and the Orders are sul<br>c will fail, and the Orde<br>ication FSMS is active,<br>ge, wait a bit longer.                                                                                                    | example, if FS<br>omitted for a fu<br>r will remain in<br>click <b>Resubm</b>                                                                                                    | Cost Total<br>SMS is sch<br>unds check<br>n an Await<br>nit Order.                                                                                                    | ing \$                                                                                                    | ed to<br>115                                                                                                    |
| First: V<br>go down<br>EST, the<br>status.<br>Second:<br>status do                                                                                                    | Verify FSMS<br>at 2100 ES<br>funds check<br>Upon verif<br>pes not chang<br>DET Details (TTP)<br>Document#                                                                                                    | is up and running. For<br>T and the Orders are sul<br>c will fail, and the Orde<br>ication FSMS is active,<br>ge, wait a bit longer.                                                                                                    | Funding Type<br>example, if FS<br>pomitted for a fu<br>r will remain in<br>click <b>Resubm</b>                                                                                                    | Cost Total<br>SMS is sch<br>unds check<br>n an Await<br>nit Order.                                                                                                    | If the Status                                                                                                    | ed to<br>115<br>c<br>biligati<br>biligati<br>Status                                                                                                    |
| First: V<br>go down<br>EST, the<br>status.<br>Second:<br>status do<br>Summary P<br>Status<br>1 Transmitted                                                                         | Verify FSMS<br>at 2100 EST<br>to at 2100 EST<br>funds check<br>Upon verif<br>pes not chang<br>Decument#<br>7020PCS220054385                                                                                                    | is up and running. For<br>Γ and the Orders are sul<br>c will fail, and the Orde<br>ication FSMS is active,<br>ge, wait a bit longer.                                                                                                    | Funding Type<br>example, if FS<br>pomitted for a fu<br>r will remain in<br>click <b>Resubm</b>                                                                                                    | Cost Total<br>SMS is sch<br>unds check<br>n an Await<br>nit Order.                                                                                                    | If the Check Status Fail                                                                                                    | ed to<br>115<br>obligat<br>ed to<br>115<br>obligat<br>Status                                                                                                    |
| Status<br>First: N<br>go dowr<br>EST, the<br>status.<br>Second:<br>status do<br>Summary P<br>Status<br>1 Transmitted<br>2 New                                                      | Document#<br>Verify FSMS<br>at 2100 EST<br>at 2100 EST<br>c funds check<br>Upon verif<br>pes not chang<br>Decument#<br>7020PCS220054385<br>7020PCS220054385                                                                                                    | is up and running. For<br>T and the Orders are sul<br>c will fail, and the Orde<br>ication FSMS is active,<br>ge, wait a bit longer.                                                                                                    | Funding Type         example, if FS         omitted for a fir         r will remain in         click Resubm         Funding Type         Member Travel         Dependent Travel                                                                                                    | Cost Total<br>SMS is sch<br>unds check<br>n an Await<br>nit Order.                                                                                                    | In the state of the state of th                                                                                                    | ed to<br>115<br>e<br>obligat<br>Status<br>v<br>e<br>obligat<br>Status<br>New<br>New                                                                                                    |
| Status First: V go dowr EST, the status. Second: status do Summary P status 1 Transmitted 2 New 3 Transmitted                                                                      | Document# Verify FSMS at 2100 ES' to at 2100 ES' to at 2100 es' to at 2100 es' to | is up and running. For<br>T and the Orders are sul<br>will fail, and the Order<br>ication FSMS is active,<br>ge, wait a bit longer.<br>POET<br>UCGIOHOMPC12115CMDCD21002222REASSIG<br>UCGIOHOMPC12115CMDCD21002222REASSIG<br>UCGIOHOMPC12115CMDCD22003422REASSIG<br>UCGIOHOMPC12115CMDCD22003422REASSIG                                                                                                    | Funding Type         example, if FS         omitted for a for         r will remain in         click Resubm         gradie         Funding Type         Member Travel         Dependent Travel         House Hold Goods                                                                                                    | Cost Total<br>SMS is sch<br>unds check<br>n an Await<br>hit Order.                                                                                                    | If the<br>Funds<br>Fail<br>New<br>Fail                                                                                                    | ed to<br>115<br>c<br>bligat<br>status<br>c<br>bligat<br>status<br>New<br>New<br>New                                                                                                    |
| Status First: V go dowr EST, the status. Second: status do status do status 1 Transmitted 2 New 3 Transmitted 4 New                                                                | Document#  Verify FSMS at 2100 ES' to at 2100 ES' to at 2100 es' to at 2100 es' t | is up and running. For<br>T and the Orders are sul<br>will fail, and the Order<br>ication FSMS is active,<br>ge, wait a bit longer.<br>POET<br>UCGIOHOMPC12115CMDCD21002222REASSIG<br>UCGIOHOMPC12115CMDCD21002222REASSIG<br>UCGIOHOMPC12115CMDCD22003422REASSIG<br>UCGIOHOMPC12115CMDCD22004222REASSIG<br>UCGIOHOMPC12115CMDCD22004522REASSIG                                                                                                    | Funding Type         example, if FS         omitted for a far         r will remain in         click Resubm         Member Travel         Dependent Travel         House Hold Goods         Privately Owned Vehicles                                                                                                    | Cost Total SMS is sch unds check n an Await nit Order. Cost Total S223.40 S0.00 S2.211.75 S0.00                                                                                                    | If the<br>Funds<br>Funds<br>Funds<br>Fail<br>New<br>Fail<br>New                                                                                                    | ed to<br>115<br>c<br>bligat<br>status<br>e<br>bligat<br>status<br>New<br>New<br>New<br>New<br>New                                                                                                    |
| Status First: V go down EST, the status. Second: status do Summary P Status 1 Transmitted 2 New 3 Transmitted 4 New 5 New                                                          | Document#  Verify FSMS at 2100 ES' at 2100 ES' funds check  Upon verif os not chang  OET Details  TOZOPCS220054385  7020PCS220054385  7020PCS220054386  7020PCS220054386  7020PCS220054386  7020PCS220054386  7020PCS220054386                                                                                                    | is up and running. For<br>T and the Orders are sul<br>c will fail, and the Order<br>ication FSMS is active,<br>ge, wait a bit longer.<br>VCGIOHOMPC12115CMDCD21002322REASSIG<br>UCGIOHOMPC12115CMDCD21002322REASSIG<br>UCGIOHOMPC12115CMDCD22003422REASSIG<br>UCGIOHOMPC12115CMDCD22004522REASSIG<br>UCGIOHOMPC12115CMDCD22004522REASSIG<br>UCGIOHOMPC12115CMDCD22004522REASSIG<br>UCGIOHOMPC12115CMDCD22004522REASSIG                                                                                                    | Funding Type         example, if FS         omitted for a for         r will remain in         click Resubm         click Resubm         Member Travel         Dependent Travel         House Hold Goods         Privately Owned Vehicles         Francing Type         For the travel         For the travel | Cost Total SMS is sch unds check n an Await nit Order. Cost Total Cost Total S223.40 S0.00 S2.211.75 S S0.00 nse S0.00                                                                                                    | If the<br>Funds<br>Funds<br>Funds<br>Fail<br>New<br>New                                                                                                    | ed to<br>115<br>colligation<br>colligation<br>colligat |
| Status<br>First: V<br>go down<br>EST, the<br>status.<br>Second:<br>status do<br>Summary P<br>Status<br>1 Transmitted<br>2 New<br>3 Transmitted<br>4 New<br>5 New<br>6 New          | Document#  Verify FSMS at 2100 ES' at 2100 ES' funds check  Upon verif os not chang OET Details  DET Details  TOZOPCS220054385  TOZOPCS220054386  TOZOPCS220054386 TOZOPCS220054386 TOZOPCS220054386 TOZOPCS220054386 TOZOPCS220054386 TOZOPCS220054386 TOZOPCS220054386 TOZOPCS220054386 TOZOPCS220054386 TOZOPCS220054386 TOZOPCS220054386 TOZOPCS220054386 TOZOPCS220054386 TOZOPCS220054386 TOZOPCS220054386 TOZOPCS220054386 TOZOPCS20054386 TOZOPCS220054386 TOZOPCS220054386 TOZOPCS220054386 TOZOPCS220054386 TOZOPCS220054386 TOZOPCS220054386 TOZOPCS220054386 TOZOPCS20054386 TOZOPCS220054386 TOZOPCS22005486 TOZOPCS220054 | is up and running. For<br>T and the Orders are sul<br>c will fail, and the Order<br>ication FSMS is active,<br>ge, wait a bit longer.<br>VCGIOHOMPC12115CMDCD21002322REASSIG<br>UCGIOHOMPC12115CMDCD21002322REASSIG<br>UCGIOHOMPC12115CMDCD2200422REASSIG<br>UCGIOHOMPC12115CMDCD22004522REASSIG<br>UCGIOHOMPC12115CMDCD22004522REASSIG<br>UCGIOHOMPC12115CMDCD22004522REASSIG<br>UCGIOHOMPC12115CMDCD22004522REASSIG<br>UCGIOHOMPC12115CMDCD22004522REASSIG<br>UCGIOHOMPC12115CMDCD22004522REASSIG                                                                                | Funding Type         example, if FS         omitted for a for         r will remain in         click Resubm         click Resubm         w         funding Type         w         Member Travel         w         Dependent Travel         w         Privately Owned Vehicles         w         Temporary Lodging Experient         w         Temporary Lodging Allow                                                                                                    | Cost Total SMS is sch unds check n an Await nit Order. Cost Total Cost Total S223.40 S0.00 S2.211.75 S S0.00 rance S0.00 Cost S0.00 Cost S0.00 | Funds<br>Funds<br>at 2<br>at 2 | ed to<br>115<br>6<br>115<br>6<br>115<br>7<br>8<br>8<br>8<br>8<br>8<br>8<br>8<br>8<br>8<br>8<br>8<br>8<br>8<br>8<br>8<br>8<br>8<br>8                                                                                                    |
| Status<br>First: V<br>go down<br>EST, the<br>status.<br>Second:<br>status do<br>Summary P<br>Status<br>1 Transmitted<br>2 New<br>3 Transmitted<br>4 New<br>5 New<br>6 New<br>7 New | Document#  Verify FSMS at 2100 ES' at 2100 ES' funds check  Upon verif os not chang OET Details  TOZOPCS220054385  TOZOPCS220054386  TOZOPCS220054386 TOZOPCS220054386 TOZOPCS220054386 TOZOPCS220054386 TOZOPCS20054386 TOZOPCS220054386 TOZOPCS220054386 TOZOPCS220054386 TOZOPCS220054386 TOZOPCS20054386 TOZOPCS2005486 TOZOPCS2005486 | is up and running. For<br>T and the Orders are sul<br>a will fail, and the Order<br>ication FSMS is active,<br>ge, wait a bit longer.<br>VCGIOHOMPC12115CMDCD21002322REASSIG<br>UCGIOHOMPC12115CMDCD21002322REASSIG<br>UCGIOHOMPC12115CMDCD22004522REASSIG<br>UCGIOHOMPC12115CMDCD22004522REASSIG<br>UCGIOHOMPC12115CMDCD22004522REASSIG<br>UCGIOHOMPC12115CMDCD22004522REASSIG<br>UCGIOHOMPC12115CMDCD22004522REASSIG<br>UCGIOHOMPC12115CMDCD22004522REASSIG<br>UCGIOHOMPC12115CMDCD22004522REASSIG<br>UCGIOHOMPC12115CMDCD22004522REASSIG<br>UCGIOHOMPC12115CMDCD22004522REASSIG | Funding Type         example, if FS         pmitted for a for         r will remain in         click Resubm         click Resubm         w         funding Type         w         Member Travel         w         House Hold Goods         w         Privately Owned Vehicles         w         Temporary Lodging Experimental Allow         w         Non-Temporary Storage                                                                                                    | Cost Total SMS is sch unds check n an Await att Order. Cost Total Cost Total Cost Total S223.40 S0.00 S2.211.75 S S0.00 rance S0.00 Cost S0.00 Cost S0.00 | Funds<br>at 2<br>ing \$<br>If the<br>Funds<br>Fail<br>New<br>New<br>New<br>New                                                                                                    | ed to<br>115<br>e<br>v<br>v<br>v<br>v<br>v<br>v<br>v<br>v<br>v<br>v<br>v<br>v<br>v<br>v<br>v<br>v<br>v<br>v                                                                                                    |
| Status First: V go down EST, the status. Second: status do Summary P Status 1 Transmitted 2 New 3 Transmitted 4 New 5 New 6 New 7 New 8 New                                        | Document#  Verify FSMS at 2100 ES' at 2100 ES' at 2100 es' at 2100 es' bounds check  Upon verif bes not chang DET Details  TOZOPCS20054385  TOZOPCS20054385  TOZOPCS20054386  TOZOPCS20054386 TOZOPCS20054386 TOZOPCS20054386 TOZOP | is up and running. For<br>T and the Orders are sul<br>c will fail, and the Order<br>ication FSMS is active,<br>ge, wait a bit longer.                                                                                                    | Funding Type         example, if FS         omitted for a fur         omitted for a fur         r will remain in         click Resubma         click Resubma         click Resubma         pendent Travel         Member Travel       House Hold Goods         Menorary Lodging Experimentary       Temporary Lodging Islow         Mon-Temporary Storage       Non-Temporary Storage         Menorary Longen Mov       Personally Procured Mov                                                                                                    | Cost Total SMS is sch unds check n an Await att Order. Cost Total Cost Total | Funds<br>at 2<br>ing \$<br>If the<br>Funds<br>Fail<br>New<br>New<br>New<br>New<br>New                                                                                                    | ed to<br>115<br>e<br>v<br>v<br>v<br>v<br>v<br>v<br>v<br>v<br>v<br>v<br>v<br>v<br>v<br>v<br>v<br>v<br>v<br>v                                                                                                    |

Continued on next page

## 15 April 2022

## Orders in Awaiting \$ Status, Continued

Procedures,

continued

| 3 |                                                                                                    |                                                                                                    | Action                                                                                                    |                                                                                                    |                                                                                                    |                                                                                                    |  |  |  |
|---|----------------------------------------------------------------------------------------------------|----------------------------------------------------------------------------------------------------|----------------------------------------------------------------------------------------------------|----------------------------------------------------------------------------------------------------|----------------------------------------------------------------------------------------------------|----------------------------------------------------------------------------------------------------|--|--|--|
|   | If the Order successfully processes through FSMS, the <b>Funds Check Status</b> will update to 'Approved' and the <b>Obligation Status</b> will indicate 'New'.                                                                                                    |                                                                                                    |                                                                                                    |                                                                                                    |                                                                                                    |                                                                                                    |  |  |  |
|   | <b>NOTE:</b> If the Funds Check Status 'fails', you will need to wait a bit and                                                                                                    |                                                                                                    |                                                                                                    |                                                                                                    |                                                                                                    |                                                                                                    |  |  |  |
|   | repeat St                                                                                                    | tep 2.                                                                                                    |                                                                                                    |                                                                                                    |                                                                                                    |                                                                                                    |  |  |  |
|   | Summary D                                                                                                    |                                                                                                    |                                                                                                    | Personalize   Find   View All   [                                                                                                    | [친] 🔣 First 🕢 1-9                                                                                                    | of 9 🕑 Las                                                                                                |  |  |  |
|   | Status                                                                                                    | Document#                                                                                                    | POET                                                                                                    | Funding Type                                                                                                    | Cost Total Check                                                                                                    | Obligation<br>Status                                                                                      |  |  |  |
|   | 1 Transmitted                                                                                                    | 70Z0PCS220054385                                                                                                    | UCGIOH0MPC12115CMDCD21002322REASSIGN                                                                                                    | Member Travel                                                                                                    | \$223.40 Approved                                                                                                    | I New                                                                                                    |  |  |  |
|   | 3 Transmitted                                                                                                    | 70Z0PCS220054385                                                                                                    | UCGIOH0MPC12115CMDCD21002222REASSIGN                                                                                                    | House Hold Goods                                                                                                    | \$2.211.75 Approved                                                                                                    | 1 New                                                                                                    |  |  |  |
|   | 4 New                                                                                                    | 70Z0PCS220054386                                                                                                    | UCGIOH0MPC12115CMDCD22004522REASSIGN                                                                                                    | Privately Owned Vehicles                                                                                                    | \$0.00 New                                                                                                    | New                                                                                                    |  |  |  |
|   | 5 New                                                                                                    | 70Z0PCS220054386                                                                                                    | UCGIOH0MPC12115CMDCD12203122REASSIGN                                                                                                    | Temporary Lodging Expense                                                                                                    | \$0.00 New                                                                                                    | New                                                                                                    |  |  |  |
|   | 6 New                                                                                                    | 70Z0PCS220054386                                                                                                    | UCGIOH0MPC12115CMDCD12203222REASSIGN                                                                                                    | Temporary Lodging Allowance                                                                                                    | \$0.00 New                                                                                                    | New                                                                                                    |  |  |  |
|   | 7 New                                                                                                    | 70Z0PCS220054386                                                                                                    | UCGIOH0MPC12115CMDCD25703922REASSIGN                                                                                                    | Non-Temporary Storage                                                                                                    | \$0.00 New                                                                                                    | New                                                                                                    |  |  |  |
|   | 8 New                                                                                                    | 70Z0PCS220054386                                                                                                    | UCGIOH0MPC12115CMDCD12106322REASSIGN                                                                                                    | Personally Procured Move                                                                                                    | \$0.00 New                                                                                                    | New                                                                                                    |  |  |  |
|   | 9 Transmitted                                                                                                    | 70Z0PCS220054385                                                                                                    | UCGIOH0MPC12115CMDCD12203022REASSIGN                                                                                                    | DLA Dislocation Allowance                                                                                                    | \$2,262.31 Approved                                                                                                    | l New                                                                                                    |  |  |  |
|   |                                                                                                    |                                                                                                    |                                                                                                    | Total Co:                                                                                                    | st: \$4,697.46                                                                                                    | esubmit Order                                                                                             |  |  |  |
|   |                                                                                                    |                                                                                                    |                                                                                                    |                                                                                                    |                                                                                                    |                                                                                                    |  |  |  |
|   | Luke Skywalk<br>Trans ID:                                                                                                    | er<br>2711147                                                                                                    | Empl ID: 1234567 Emp<br>Order Action:                                                                                                    | I Record: 0                                                                                                    |                                                                                                    |                                                                                                    |  |  |  |
|   | Order End Date<br>Order End Date<br>PCS Basic Infr<br>Current Depar<br>Current Locat<br>Current Positi<br>Current Job C<br>Action:                                                                                                    | 07/01/2021<br>2: 07/10/2021<br>cormation<br>rtment: 010228<br>cion Code: VA0031<br>cion Number: 00107090<br>code: 420592<br>XFR Q Reason Co<br>rfficial:                                                                                                    | Order Type:     Permanen       Order Status:     Authorized       CGCC-33-EOC-NAIS     Project       CG UNITS-ALEXANDRIA VA     Task CC       NETWORK OPS SEC CTR DUTY     Fund Sec       OSC     osc       ede:     PCS. Q. Mutual Code:                                                                                                    | t Change of Station<br>Code: RA3<br>ode: RA Q<br>ource: O&S-Mil Py<br>n Dt: 07/01/2022 F                                                                                                    | _ <b>Q</b>                                                                                                    |                                                                                                    |  |  |  |
|   | Order End Date<br>Order End Date<br>PCS Basic Info<br>Current Depai<br>Current Locat<br>Current Positi<br>Current Job C<br>Action:                                                                                                    | 07/01/2021<br>2: 07/10/2021<br>cormation<br>rtment: 010228<br>con Code: VA0031<br>ion Number: 00107090<br>code: 420592<br>XFR Q Reason Co<br>rfficial:<br>it Card Holder                                                                                                    | Order Type: Permanen<br>Order Status: Authorized<br>CGCC-33-EOC-NAIS Project<br>CG UNITS-ALEXANDRIA VA Task CC<br>NETWORK OPS SEC CTR DUTY Fund So<br>OSC<br>de: PCS Q Mutual Code: Standard V Rotatio                                                                                                    | Code: RA3<br>Code: RA3<br>de: RA Q<br>ource: O&S-Mil Py<br>n Dt: 07/01/2022 [5]<br>Route for Approva                                                                                                    |                                                                                                    | of 0 A La                                                                                                 |  |  |  |
|   | Order End Date<br>Order End Date<br>PCS Basic Infr<br>Current Depar<br>Current Locat<br>Current Job C<br>Action: 2<br>Authorizing O<br>✓ Govt Credi                                                                                                    | 0//01/2021<br>:: 07/10/2021<br>ormation<br>rtment: 010228<br>ion Code: VA0031<br>ion Number: 00107090<br>iode: 420592<br>XFR Q Reason Co<br>vfficial:<br>it Card Holder<br>POET Details [TTT)                                                                                                    | Order Type: Permanen<br>Order Status: Authorized<br>CGCC-33-EOC-NAIS Project<br>CG UNITS-ALEXANDRIA VA Task Co<br>NETWORK OPS SEC CTR DUTY Fund So<br>OSC<br>ode: PCS Q Mutual Code: Standard Rotation                                                                                                    | Code: RA3<br>ode: RA Q<br>ource: O&S-MII Py<br>n Dt: 07/01/2022 F<br>Route for Approva<br>Personalize   Find   View All   1                                                                                                    | □ Q<br>al<br>                                                                                                    | of 9 🕢 Las                                                                                                |  |  |  |
|   | Order End Date.<br>Order End Date<br>PCS Basic Inf<br>Current Depai<br>Current Locat<br>Current Job C<br>Action:<br>Authorizing O<br>Govt Credi<br>Summary F<br>Status                                                                                                    | or//01/2021<br>e: 07/10/2021<br>formation<br>rtment: 010228<br>tion Code: VA0031<br>tion Number: 00107090<br>code: 420592<br>XFR Q Reason Co<br>rfficial:<br>it Card Holder<br>POET Details                                                                                                    | Order Type: Permanen<br>Order Status: Authorized<br>CGCC-33-EOC-NAIS Project<br>CG UNITS-ALEXANDRIA VA Task CG<br>NETWORK OPS SEC CTR DUTY Fund Sc<br>OSC<br>de: PCS Q Mutual Code: Standard V Rotatio                                                                                                    | t Change of Station Code: RA3 Code: RA Ok Code: RA Ok  | a<br>2 First 4 1-9<br>Cost Total Funds<br>Check Status                                                                                                    | of 9 (). Las<br>Obligation<br>Status                                                                      |  |  |  |
|   | Order End Date.       Order End Date       PCS Basic Inf       Current Depai       Current Locati       Current Job C       Action:       Image: Authorizing O       Summary       F       Status       1       Obligated                                                                                                    |                                                                                                    | Order Type: Permanen<br>Order Status: Authorized<br>CGCC-33-EOC-NAIS Project<br>CG UNITS-ALEXANDRIA VA Task Co<br>NETWORK OPS SEC CTR DUTY Fund So<br>OSC<br>de: PCS Q Mutual Code: Standard V Rotatio                                                                                                    | t Change of Station Code: RA3 de: RA de: Q 0&S-Mil Py n Dt: 07/01/2022 [5] Route for Approve Personalize   Find   View All   1 Funding Type Member Travel                                                                                                    | a<br>2 First (1.9<br>Cost Total Check<br>Status<br>S223.40 Approved                                                                                                    | of 9 (*) Las<br>Obligation<br>Status<br>Success                                                           |  |  |  |
|   | Order End Date.<br>Order End Date<br>PCS Basic Inf<br>Current Depai<br>Current Locat<br>Current Positi<br>Current Job C<br>Action:<br>Authorizing O<br>Govt Credi<br>Summary F<br>Status<br>1 Obligated<br>2 New                                                                                                    | 07/01/2021         cormation         rtment:       010228         ion Code:       VA0031         ion Number:       00107090         :ode:       420592         XFR       Q         Reason Co       orfficial:         it Card Holder       comment#         Document#       7020PCS220054385         7020PCS220054385       7020PCS220054385                                                                                                    | Order Type:     Permanen       Order Status:     Authorized       CGCC-33-EOC-NAIS     Project       CG UNITS-ALEXANDRIA VA     Task Co       NETWORK OPS SEC CTR DUTY     Fund So       Osc     Getter Standard       Is Travel Authorized for these Orders?                                                                                                    | Code: RA3<br>Code: RA3<br>de: RA Q<br>burce: O&S-Mil Py<br>n Dt: 07/01/2022 B<br>Route for Approva<br>Personalize   Find   View All   p<br>Funding Type<br>Member Travel<br>Dependent Travel                                                                                                    | a<br>Cost Total Funds<br>S223.40 Approved<br>S0.00 New                                                                                                    | of 9 () Las<br>Obligation<br>Status<br>Success<br>New                                                     |  |  |  |
|   | Degin Date.         Order End Date         PCS Basic Inf         Current Depai         Current Locat         Current Positi         Current Job C         Action:         Authorizing O         ✓ Govt Credi         Summary         F         Status         1 Obligated         2 New         3 Obligated                                                             | 07/01/2021           cormation           rtment:         010228           ion Code:         VA0031           ion Number:         00107090           code:         420592           XFR         Q           Reason Co         vificial:           it Card Holder         vificial:           Document#         7020PCS220054385           7020PCS220054385         7020PCS220054385                                                                                                    | Order Type:     Permanen       Order Status:     Authorized       CGCC-33-EOC-NAIS     Project       CG UNITS-ALEXANDRIA VA     Task Co       NETWORK OPS SEC CTR DUTY     Fund So       OSC     Get Mutual Code:       Standard     Rotation       Is Travel Authorized for these Orders?                                                                                                    | t Change of Station Code: RA3 de: RA de: O&S-Mil Py n Dt: 07/01/2022 [5] Route for Approve Personalize   Find   View All   1 Funding Type Member Travel Dependent Travel House Hold Goods                                                                                                    | a<br>Cost Total Check<br>S223.40 Approved<br>\$2.211.75 Approved                                                                                                    | of 9 (*) Las<br>Obligation<br>Status<br>Success<br>New<br>Success                                         |  |  |  |
|   | Degin Date.         Order End Date         PCS Basic Infi         Current Depai         Current Locat         Current Positi         Current Job C         Action:         Authorizing O         ✓ Govt Credi         Status         1 Obligated         2 New         3 Obligated                                                                                      | 07/01/2021           e:         07/10/2021           formation           rtment:         010228           tion Code:         VA0031           ion Number:         00107090           code:         420592           XFR <q< td="">         Reason Co           vfficial:        </q<>                                                                                                    | Order Type:     Permanen       Order Status:     Authorized       CGCC-33-EOC-NAIS     Project       CG UNITS-ALEXANDRIA VA     Task Co       NETWORK OPS SEC CTR DUTY     Fund So       OSC     Get Mutual Code:       Standard     Rotation       Is Travel Authorized for these Orders?                                                                                                    | t Change of Station Code: RA3 de: RA de: Q OasS-Mil Py n Dt: 07/01/2022 [5] Route for Approve Personalize   Find   View All   1 Funding Type Member Travel Dependent Travel House Hold Goods Perivately Owned Vabilities                                                                                                    | a<br>Cost Total Check<br>S223.40 Approved<br>\$0.00 New<br>\$2,211.75 Approved                                                                                                    | of 9 (*) Las<br>Obligation<br>Status<br>Success<br>New<br>Success<br>New                                  |  |  |  |
|   | Jeegin Date.         Order End Date         PCS Basic Infi         Current Depai         Current Locat         Current Positil         Current Job C         Action:         Authorizing O         Image: Status         1         Obligated         2         New         3         Obligated         4                                                                | 07/01/2021           cormation           rtment:         010228           tion Code:         VA0031           ton Number:         00107090           code:         420592           XFR         Reason Co           vfficial:                                                                                                    | Order Type:     Permanen       Order Status:     Authorized       CGCC-33-EOC-NAIS     Project       CG UNITS-ALEXANDRIA VA     Task Co       NETWORK OPS SEC CTR DUTY     Fund So       OSC     OSC       de:     PCS       UCGIOHOMPC12115CMDCD21002322REASSIGN       UCGIOHOMPC12115CMDCD21002222REASSIGN       UCGIOHOMPC12115CMDCD21002222REASSIGN       UCGIOHOMPC12115CMDCD21002222REASSIGN       UCGIOHOMPC12115CMDCD21002222REASSIGN       UCGIOHOMPC12115CMDCD21002222REASSIGN                                                                                                    | t Change of Station Code: RA3 de: RA de: RA de: O&S-Mil Py n Dt: 07/01/2022 [5] Route for Approva Personalize   Find   View All   1 Funding Type Member Travel Dependent Travel House Hold Goods Privately Owned Vehicles                                                                                                    | a<br>2 First (a) 1-9<br>Cost Total Funds<br>Status<br>S223.40 Approved<br>S0.00 New<br>(\$2,211.75 Approved<br>S0.00 New                                                                                                    | of 9 (*) Las<br>Obligation<br>Status<br>Success<br>New<br>Success<br>New                                  |  |  |  |
|   | Order End Date.<br>Order End Date<br>PCS Basic Infi<br>Current Depai<br>Current Locat<br>Current Job C<br>Action:<br>Authorizing O<br>Govt Credi<br>Summary<br>F<br>Status<br>1 Obligated<br>2 New<br>3 Obligated<br>4 New<br>5 New                                                                                                    | 07/01/2021           cormation           rtment:         010228           tion Code:         VA0031           ton Number:         00107090           code:         420592           XFR         Q           Reason Co           tftictal:                                                                                                    | Order Type:     Permanen       Order Status:     Authorized       CGCC-33-EOC-NAIS     Project       CG UNITS-ALEXANDRIA VA     Task Co       NETWORK OPS SEC CTR DUTY     Fund So       OSC     OSC       CHE:     PCS:       Q Mutual Code:     Standard v       Rotation     Rotation       UCGIOHOMPC12115CMDCD21002322REASSIGN     UCGIOHOMPC12115CMDCD22003422REASSIGN       UCGIOHOMPC12115CMDCD22003422REASSIGN     UCGIOHOMPC12115CMDCD22004522REASSIGN       UCGIOHOMPC12115CMDCD22004522REASSIGN     UCGIOHOMPC12115CMDCD22004522REASSIGN                                                                                                    | t Change of Station Code: RA3 de: RA de: RA de: 0&S-Mil Py n Dt: 07/01/2022 [\$] Route for Approva Personalize   Find   View All   Funding Type Member Travel Dependent Travel House Hold Goods Privately Owned Vehicles Temporary Lodging Expense                                                                                                    | a<br>31 First (a) 1-9<br>Cost Total Funds<br>Satus<br>S223.40 Approved<br>S0.00 New<br>(\$2,211.75 Approved<br>S0.00 New<br>(\$2,211.75 Approved<br>S0.00 New                                                                                                    | of 9 (*) Las<br>Obligation<br>Status<br>Success<br>New<br>Success<br>New<br>New                           |  |  |  |
|   | Order End Date.<br>Order End Date<br>PCS Basic Inf<br>Current Depai<br>Current Locat<br>Current Job C<br>Action:<br>Govt Credi<br>Summary<br>F<br>Status<br>1 Obligated<br>2 New<br>3 Obligated<br>4 New<br>5 New<br>6 New                                                                                                    | 07/01/2021           crtmation           rtment:         010228           ion Number:         00107090           ion Number:         00107090           iode:         420592           XFR <q< td="">         Reason Control           ifficial:         Image: Control           it Card Holder         Image: Control           Document#         0020PCS220054385           7020PCS220054386         7020PCS220054386           7020PCS220054386         7020PCS220054386</q<>                                                                                                    | Order Type:     Permanen       Order Status:     Authorized       CGCC-33-EOC-NAIS     Project       CG UNITS-ALEXANDRIA VA     Task Co       NETWORK OPS SEC CTR DUTY     Fund So       OSC     Quitual Code:     Standard v       Is Travel Authorized for these Orders?     Rotation       UCGIOHOMPC12115CMDCD21002322REASSIGN     UCGIOHOMPC12115CMDCD21002322REASSIGN       UCGIOHOMPC12115CMDCD22003422REASSIGN     UCGIOHOMPC12115CMDCD22004522REASSIGN       UCGIOHOMPC12115CMDCD21002322REASSIGN     UCGIOHOMPC12115CMDCD22003422REASSIGN       UCGIOHOMPC12115CMDCD22003422REASSIGN     UCGIOHOMPC12115CMDCD22003422REASSIGN                                                                                                    | t Change of Station  Code: RA3  Code: RA3  C | a<br>2 First (a) 1-9<br>Cost Total Funds<br>S223.40 Approved<br>S0.00 New<br>(\$2,211.75 Approved<br>S0.00 New<br>(\$2,211.75 Approved<br>S0.00 New<br>(\$2,000 New<br>(\$0,00 New<br>(\$0,00 New<br>(\$0,00 New                                                                                                    | of 9 (*) Las<br>Obligation<br>Status<br>New<br>Success<br>New<br>New<br>New<br>New                        |  |  |  |
|   | Jorder End Date.         Order End Date         PCS Basic Infi         Current Depai         Current Locat         Current Positi         Current Job C         Action:         Authorizing O         Govt Credi         Summary         F         Status         1 Obligated         2 New         3 Obligated         4 New         5 New         6 New         7 New | 07/01/2021     07/10/2021     07/10/2021     07mation     rtment: 010228     tion Code: VA0031     ion Number: 00107090     :ode: 420592     XFR Q Reason Co     vfficial:     it Card Holder     vET Details      TOZOPCS220054385     70Z0PCS220054386     70Z0PCS220054386      70Z0PCS220054386      70Z0PCS220054386      70Z0PCS220054386 | Order Type:     Permanen       Order Status:     Authorized       CGCC-33-EOC-NAIS     Project       CG UNITS-ALEXANDRIA VA     Task Co       NETWORK OPS SEC CTR DUTY     Fund Se       OSC     OSC       Image:     PCS       UCGIOHOMPC12115CMDCD21002322REASSIGN       UCGIOHOMPC12115CMDCD210023422REASSIGN       UCGIOHOMPC12115CMDCD210023422REASSIGN       UCGIOHOMPC12115CMDCD21002322REASSIGN       UCGIOHOMPC12115CMDCD22004522REASSIGN       UCGIOHOMPC12115CMDCD22004522REASSIGN       UCGIOHOMPC12115CMDCD22004522REASSIGN       UCGIOHOMPC12115CMDCD22004522REASSIGN       UCGIOHOMPC12115CMDCD22004522REASSIGN       UCGIOHOMPC12115CMDCD22004522REASSIGN       UCGIOHOMPC12115CMDCD22004522REASSIGN                                                                      | t Change of Station Code: RA3 Code: RA Ode: O&S-Mil Py n Dt: 07/01/2022 [\$] Route for Approva Personalize   Find   View All   p Funding Type Member Travel Dependent Travel House Hold Goods Privately Owned Vehicles Temporary Lodging Expense Temporary Lodging Allowance Non-Temporary Storage                                                                                                    | Image: Second second second | OF9 () Las<br>Obligation<br>Status<br>Success<br>New<br>Success<br>New<br>New<br>New<br>New<br>New        |  |  |  |
|   | Jorder End Date         Order End Date         PCS Basic Inf         Current Depai         Current Dobiti         Current Positi         Current Job C         Action:         Authorizing O         Govt Credi         Status         1 Obligated         2 New         3 Obligated         4 New         5 New         6 New         7 New         8 New              | 07/01/2021     07/10/2021     07/10/2021     07mation     rtment: 010228     tion Code: VA0031     ion Number: 00107090     :ode: 420592     XFR Q Reason Co     rtficial:      it Card Holder     OET Details      TOZOPCS220054385     7020PCS220054386     7020PCS220054386     7020PCS220054386     7020PCS220054386     7020PCS220054386     7020PCS220054386     7020PCS220054386     7020PCS220054386     7020PCS220054386     7020PCS220054386     7020PCS220054386     7020PCS220054386     7020PCS220054386                                                                                                    | Order Type:     Permanen       Order Status:     Authorized       CGCC-33-EOC-NAIS     Project       CG UNITS-ALEXANDRIA VA     Task Co       NETWORK OPS SEC CTR DUTY     Fund So       Osc     Seconder:       Is Travel Authorized for these Orders?       UCGIOHOMPC12115CMDCD21002322REASSIGN       UCGIOHOMPC12115CMDCD22004522REASSIGN       UCGIOHOMPC12115CMDCD21022322REASSIGN       UCGIOHOMPC12115CMDCD22004522REASSIGN       UCGIOHOMPC12115CMDCD22004522REASSIGN       UCGIOHOMPC12115CMDCD210203222REASSIGN       UCGIOHOMPC12115CMDCD22004522REASSIGN       UCGIOHOMPC12115CMDCD22004522REASSIGN       UCGIOHOMPC12115CMDCD12203322REASSIGN       UCGIOHOMPC12115CMDCD1220322REASSIGN       UCGIOHOMPC12115CMDCD1220322REASSIGN       UCGIOHOMPC12115CMDCD1220322REASSIGN | t Change of Station Code: RA3 Code: RA3 Code: RA Code: 0&S-Mil Py OT/01/2022 I Route for Approva Personalize   Find   View All   1 Punding Type Member Travel Dependent Travel House Hold Goods Privately Owned Vehicles Temporary Lodging Expense Temporary Lodging Allowance Non-Temporary Storage Personaliy Procured Move                                                                                                    | a<br>Cost Total Funds<br>Sature<br>S21 R First (* 1-9<br>Cost Total Check<br>Sature<br>S223.40 Approved<br>S0.00 New<br>S2.211.75 Approved<br>S0.00 New<br>S0.00 New<br>S0.00 New<br>S0.00 New<br>S0.00 New<br>S0.00 New                                                                                                    | OF9 () Las<br>Obligation<br>Status<br>Success<br>New<br>Success<br>New<br>New<br>New<br>New<br>New<br>New |  |  |  |